# EMB-A50M

AMD T56N/T44R Processor Mini-ITX Realtek 8111E Ethernet 2 USB3.0, 10 USB2.0, 4 COM 1 PCI-Express 2.0[x4], 1 Mini PCIe

> EMB-A50M Manual Rev.A 2nd Ed February 2012

# **Copyright Notice**

This document is copyrighted, 2012. All rights are reserved. The original manufacturer reserves the right to make improvements to the products described in this manual at any time without notice.

No part of this manual may be reproduced, copied, translated, or transmitted in any form or by any means without the prior written permission of the original manufacturer. Information provided in this manual is intended to be accurate and reliable. However, the original manufacturer assumes no responsibility for its use, or for any infringements upon the rights of third parties that may result from its use.

The material in this document is for product information only and is subject to change without notice. While reasonable efforts have been made in the preparation of this document to assure its accuracy, AAEON assumes no liabilities resulting from errors or omissions in this document, or from the use of the information contained herein.

AAEON reserves the right to make changes in the product design without notice to its users.

# Acknowledgments

All other products' name or trademarks are properties of their respective owners.

- Award is a trademark of Award Software International, Inc.
- CompactFlash<sup>™</sup> is a trademark of the Compact Flash Association.
- AMD, the AMD Arrow logo and combinations thereof are trademarks of Advanced Micro Devices, Inc.
- Microsoft Windows<sup>®</sup> is a registered trademark of Microsoft Corporation.
- ITE is a trademark of Integrated Technology Express, Inc.
- IBM, PC/AT, PS/2, and VGA are trademarks of International Business Machines Corporation.
- SoundBlaster is a trademark of Creative Labs, Inc.

Please be notified that all other products' name or trademarks not be mentioned above are properties of their respective owners.

# Packing List

(Standard, not bulk pack)

Before you begin installing your card, please make sure that the following materials have been shipped:

- 1 Serial ATA Cable
- 1 Metal I/O Bracket
- 1 Utility DVD
- 1 EMB-A50M

If any of these items should be missing or damaged, please contact your distributor or sales representative immediately.

# Contents

# **Chapter 1 General Information**

| 1.1 Introduction   | 1-2 |
|--------------------|-----|
| 1.2 Features       | 1-3 |
| 1.3 Specifications | 1-4 |

| 2.1 Safety Precautions                  | 2-2  |
|-----------------------------------------|------|
| 2.2 Location of Connectors and Jumpers  | 2-3  |
| 2.3 Mechanical Drawing                  | 2-7  |
| 2.4 List of Jumpers                     | 2-11 |
| 2.5 List of Connectors                  | 2-11 |
| 2.6 Setting Jumpers                     | 2-13 |
| 2.7 CMOS Setting (CLRTC) (JP1)          | 2-14 |
| 2.8 CHASSIS INTRUDER (CHASSIS) (JP2)    | 2-14 |
| 2.9 Pin Header (USB 56, 78)             | 2-14 |
| 2.10 USB 3.0 Connector (USB 3_34)       | 2-14 |
| 2.11 RS-232 Pin Header (COM 1, 3, 4)    | 2-15 |
| 2.12 RS-232/422/485 Pin Header (COM 2)  | 2-15 |
| 2.13 Digital I/O Pin Header (DIO 1)     | 2-15 |
| 2.14 4-pin ATX Power Connector (ATX 1)  | 2-16 |
| 2.15 24-pin ATX Power Connector (ATX 2) | 2-16 |
| 2.16 SATA Connector (SATA 1~5)          | 2-16 |
| 2.17 Front Panel Connector (F_Panel)    |      |

| Mini-I               | тх                              | E M B - A 5 0 M             |
|----------------------|---------------------------------|-----------------------------|
| 2.18 AAI<br>2.19 FAI | FP Header (AA<br>N Connector (F | AFP) 2-17<br>FAN 1, 2) 2-17 |
| Chapter 3 AMI        | <b>BIOS Setup</b>               |                             |
| 3.1 Syste<br>3.2 AMI | em Test and Ir<br>BIOS Setup    | nitialization               |
| Chapter 4 Driv       | er Installatio                  | on                          |
| 4.1 Insta            | llation                         | 4-3                         |
| Appendix A Pr        | ogramming                       | The Watchdog Timer          |
| A.1 Prog             | ramming                         | A-2                         |
| A.2 ITE8             | 771E Watchd                     | og Timer Initial ProgramA-6 |
| Appendix B I/C       | ) Informatio                    | n                           |
| B.1 I/O A            | Address Map                     | B-2                         |
| B.2 Mem              | nory Address N                  | МарВ-4                      |
| B.3 IRQ              | Mapping Char                    | rtB-5                       |
| B.4 DMA              | A Channel Ass                   | ignmentsB-8                 |
| Appendix C Ma        | ating Conne                     | ctor                        |
| C.1 List             | of Mating Con                   | nectors and CablesC-2       |
| Appendix D Al        | HCI Setting                     |                             |
| D.1 Setti            | ing AHCI                        | D-2                         |

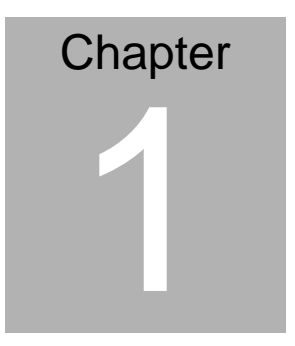

# General Information

Chapter 1 General Information 1-1

## **1.1 Introduction**

The EMB-A50M supports AMD T56N/T44R Dual Core/Single Core processor which when paired with the AMD Hudson M1/A50M chipset offers a high performance computing platform with low power consumption. This new product supports two DDR3 DIMMs at speeds of 800/1066, up to 8GB. Five SATA interfaces provide ample storage. With dual Gigabit Ethernet, four COM ports, ten USB2.0 ports, two USB3.0 ports, one keyboard/mouse port and one Line-in, Mic-in, Line-out port, the EMB-A50M meets the requirements of today's demanding applications.

Display requirements are met with an abundance of interfaces such as HDMI and DVI-I. Display memory is shared from the system memory up to 512MB. EMB-A50M has an integrated AMD Radeon<sup>™</sup> HD 6310 graphics engine, up to 1920 x 1200 for HDMI/DVI output resolutions.

With all of its integrated features, the EMB-A50M strikes a balance of performance and price. This versatile product targets Industrial Automation, Entertainment, Networking, KIOSK/POS, Transportation, Banking, Healthcare and Digital Signage applications that require high performance and high reliability.

# 1.2 Features

- Onboard AMD Fusion T56N/T44R Dual-Core/Single Core Processor
- AMD Hudson M1/A50M
- DDR3 800/1066 DIMM x 2, Max. 8GB
- Gigabit Ethernet x 2
- HDMI, DVI-I
- SATA 6.0Gb/S x 5
- USB3.0 x 2, USB2.0 x 10, COM x 4
- PCI-Express x 1, Mini PCIe x 1

# 1.3 Specifications

| Syst | em                    |                                                                                |
|------|-----------------------|--------------------------------------------------------------------------------|
| •    | Processor             | Onboard AMD Fusion T56N/T44R                                                   |
| •    | System Memory         | Dual-Core/Single Core Processor<br>DDR3 800/1066 DIMM x 2, Max.<br>8GB         |
| •    | Chipset               | AMD Hudson M1/A50M                                                             |
| •    | I/O Chipset           | ITE IT8771E                                                                    |
| •    | Ethernet              | Realtek 8111E for<br>10/100/1000Base-TX, RJ-45 x 2                             |
| •    | BIOS                  | AMI BIOS, 32 Mb Flash ROM,<br>PnP, DMI 2.0, WfM 2.0, ACPI<br>2.0a, SM BIOS 2.6 |
| •    | Wake On LAN           | Yes                                                                            |
| •    | Watchdog Timer        | System reset: 1~255 steps<br>programmable                                      |
| •    | H/W Status Monitoring | Supports system temperature, voltage and cooling fan status monitoring         |
| •    | Expansion Interface   | PCI-Express 2.0 [x4] x 1, Mini<br>PCIe (Half size x 1)                         |
| •    | Battery               | Lithium battery                                                                |
| •    | Power Requirement     | Standard 24-pin ATX connector x 1, 4-pin 12V ATX connector x 1                 |
| •    | Board Size            | 6.7"(L) x 6.7"(W) (170 mm x 170 mm)                                            |
| •    | Gross Weight          | 1.1 lb (0.5 Kg)                                                                |
| •    | Operating Temperature | 32°F~ 140°F (0°C ~ 60°C)                                                       |
| •    | Storage Temperature   | -40°F~ 176°F (-40°C ~ 80°C)                                                    |

|           | Mini-ITX               |              | E M B - A 5 0 M                                                   |
|-----------|------------------------|--------------|-------------------------------------------------------------------|
| •         | Operating Humidity     | 0<br>n       | %~90% relative humidity, on-condensing                            |
| Disp<br>● | <b>blay</b><br>Chipset | lr<br>6<br>e | ntegrated AMD Radeon™ HD<br>310 (6250 for T44R) graphics<br>ngine |
| •         | Memory                 | S<br>5       | hared system memory up to<br>12MB                                 |
| •         | Resolution             | U<br>o       | lp to 1920 x 1200 for HDMI/DVI<br>utput resolution                |
| •         | Video Interface        | Η            | IDMI, DVI-I                                                       |
| I/O       |                        |              |                                                                   |
| •         | Storage                | S<br>m       | ATA 6.0Gb/s x 5 (supports AHCI node)                              |
| •         | Serial Port            | R            | S-232 x 3, RS-232/422/485 x 1                                     |
| •         | Audio                  | L            | ine-in, Mic-in, Line-out                                          |
| •         | USB                    | U            | ISB3.0 x 2, USB2.0 x 10                                           |
| •         | Digital I/O            | S            | upports 8-bit (Programmable)                                      |
| •         | PS/2 Port              | K            | eyboard + Mouse x 1                                               |

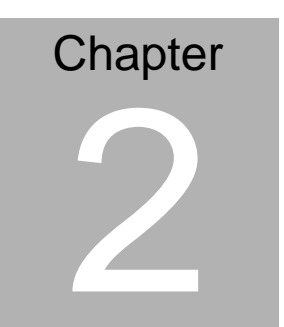

# Quick Installation Guide

# 2.1 Safety Precautions

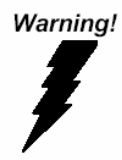

Always completely disconnect the power cord from your board whenever you are working on it. Do not make connections while the power is on, because a sudden rush of power can damage sensitive electronic components.

Caution!

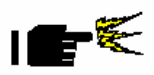

Always ground yourself to remove any static charge before touching the board. Modern electronic devices are very sensitive to static electric charges. Use a grounding wrist strap at all times. Place all electronic components on a static-dissipative surface or in a static-shielded bag when they are not in the chassis

# 2.2 Location of Connectors and Jumpers

# **Component Side (With Fan)**

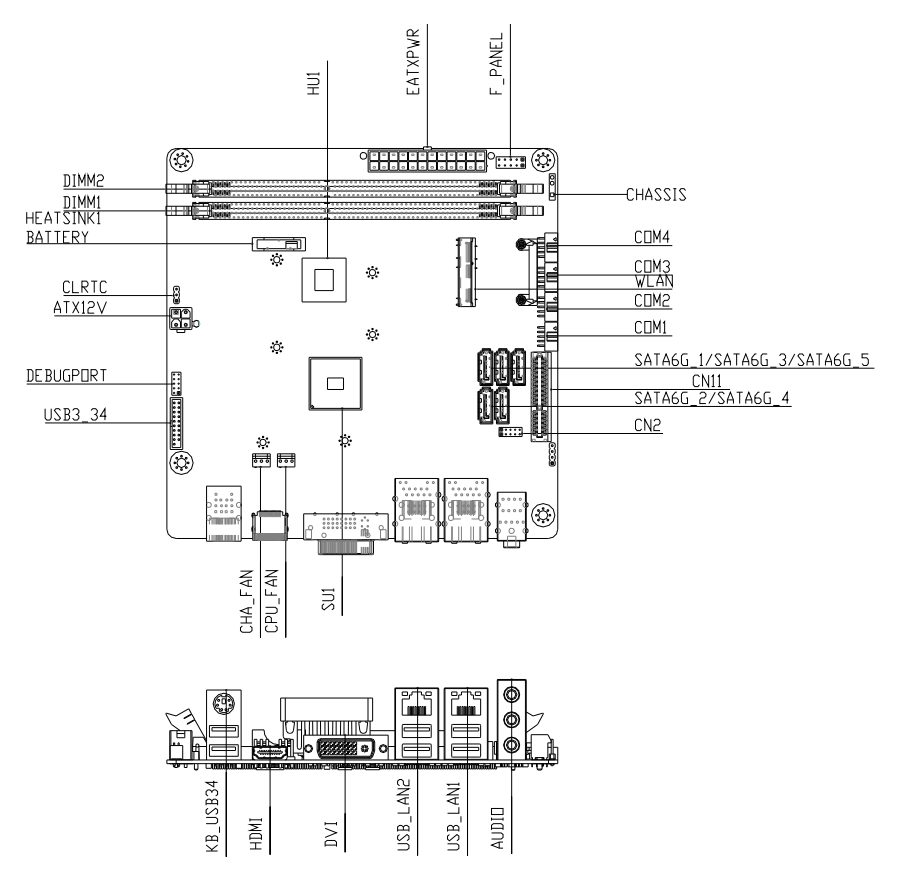

# Solder Side (With Fan)

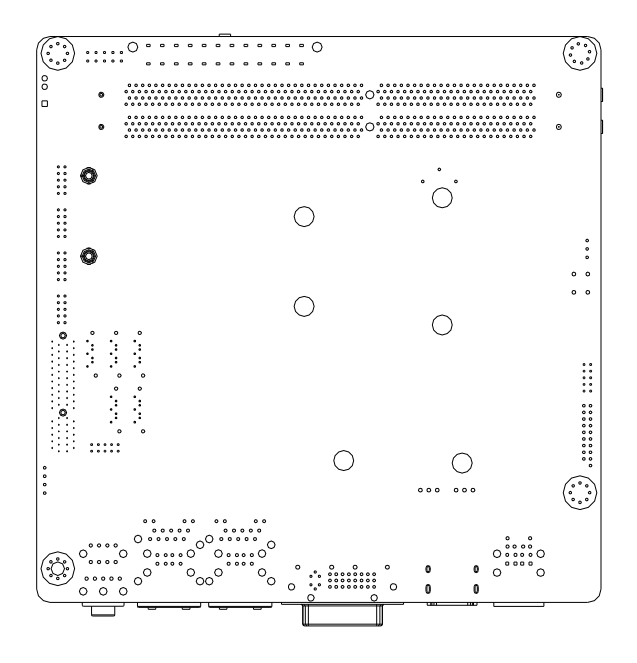

## E M B - A 5 0 M

# **Component Side (Fanless)**

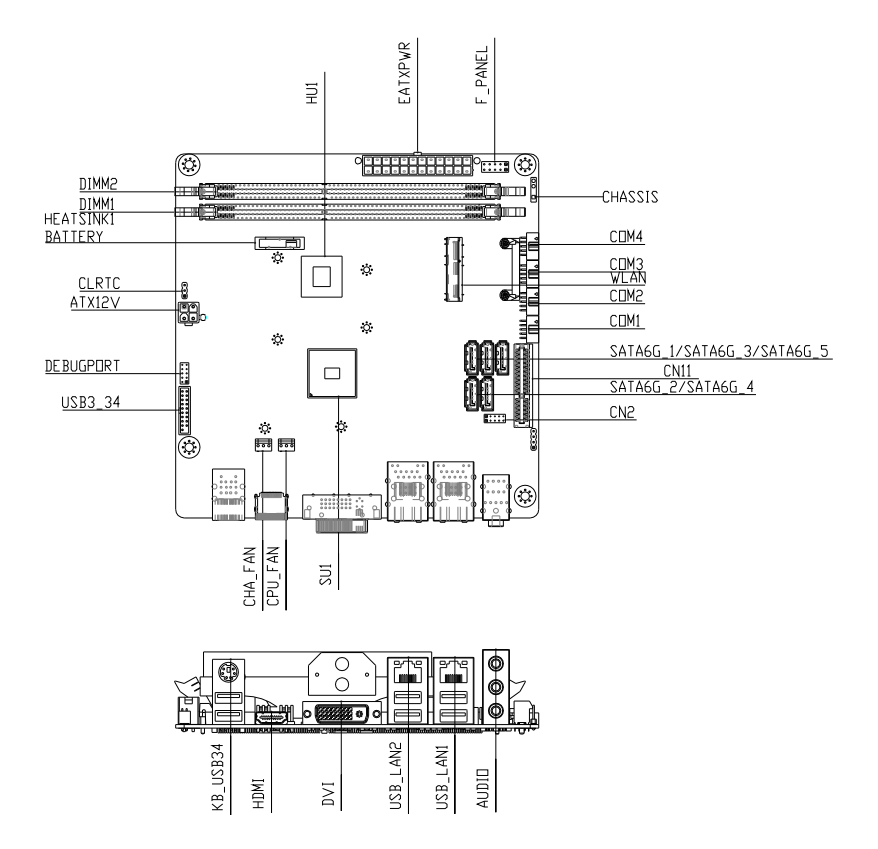

# Solder Side (Fanless)

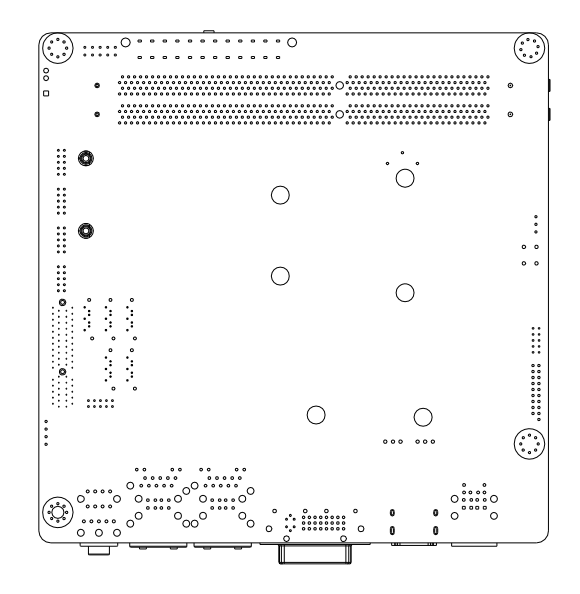

# 2.3 Mechanical Drawing

# **Component Side (with Fan)**

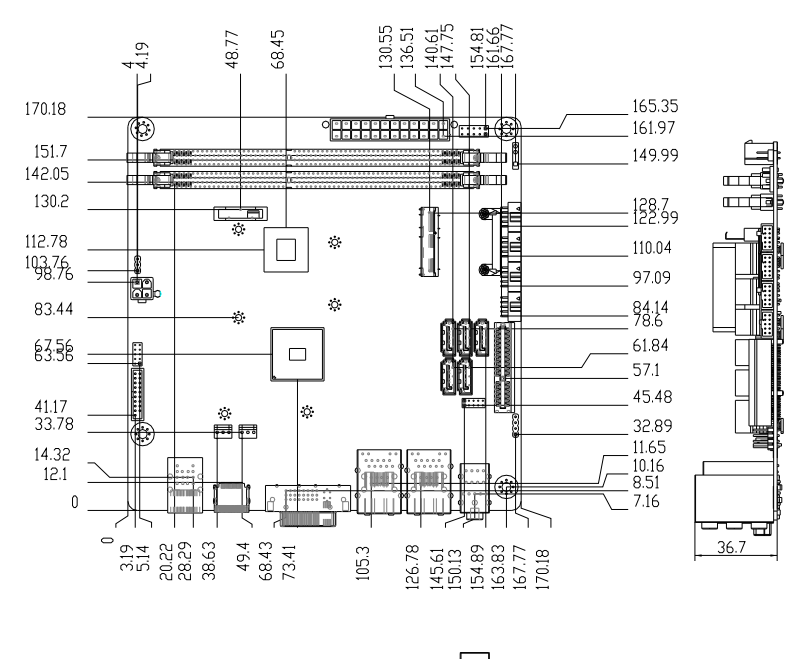

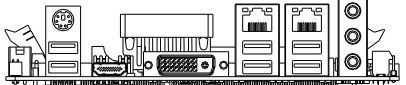

# Solder Side (with Fan)

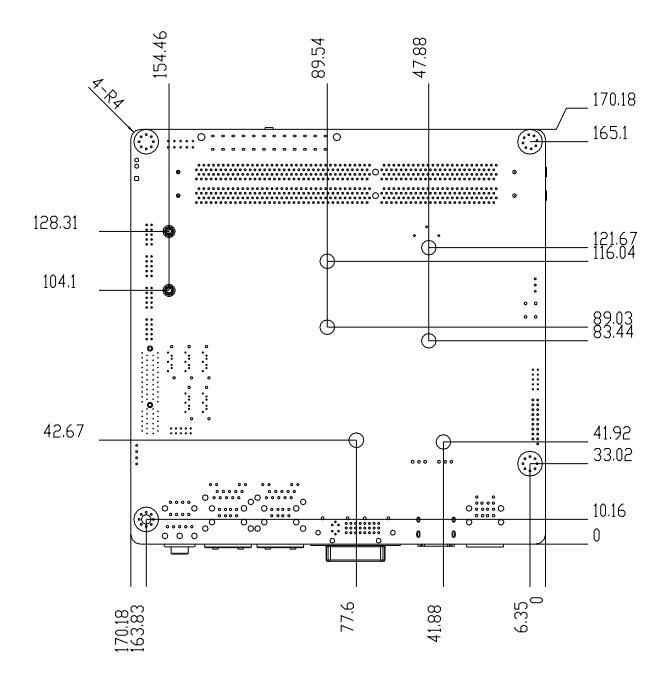

### E M B - A 5 0 M

# **Component Side (Fanless)**

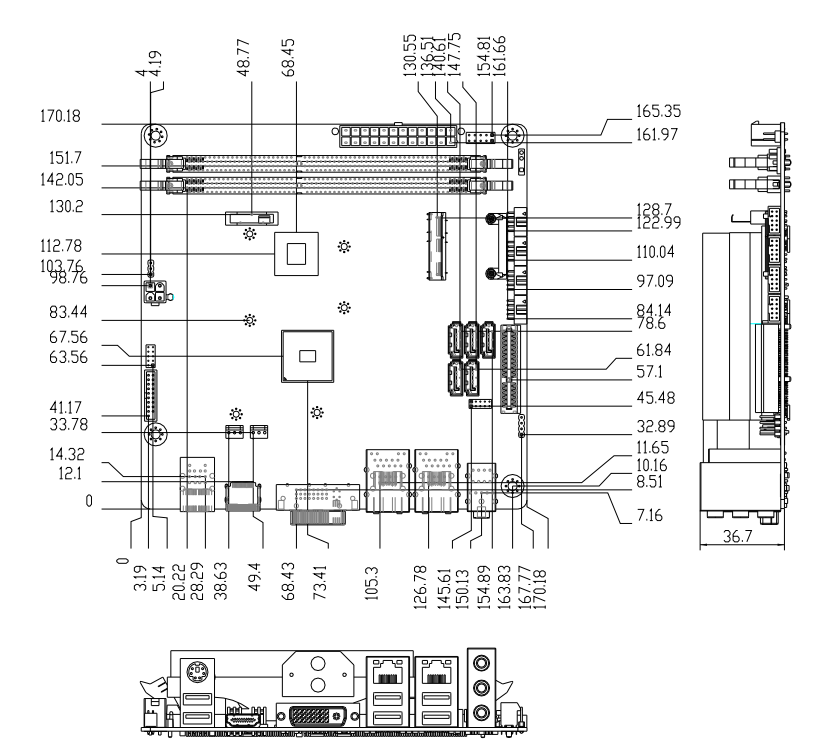

# Solder Side (Fanless)

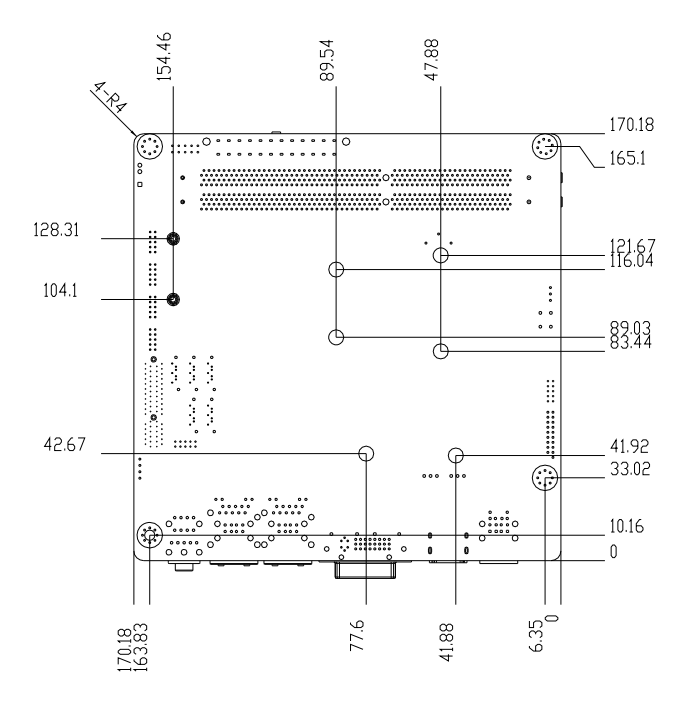

## 2.4 List of Jumpers

The board has a number of jumpers that allow you to configure your system to suit your application.

The table below shows the function of each of the board's jumpers:

| Label   | Function               |
|---------|------------------------|
| CLRTC   | CMOS Setting Selection |
| CHASSIS | CHASSIS INTRUDER       |

### 2.5 List of Connectors

The board has a number of connectors that allow you to configure your system to suit your application.

The table below shows the function of each of the board's connectors:

| Label         | Function                     |
|---------------|------------------------------|
| DIMM1         | DDR3 SOCKET                  |
| DIMM2         | DDR3 SOCKET                  |
| 24P ATX POWER | ATX POWER SUPPLY INPUT       |
| 4P ATX POWER  | ATX POWER SUPPLY INPUT       |
| COM1.2.3.4    | ONLY COM2 SUPPORT RS/422/485 |
| WLAN          | MINI CARD SOCKET             |
| SATA1.2.3.4.5 | SATA INTERFACE               |
| USB56.78      | USB2.0 INTERFACE             |
| LAN1+USB*2    | GIGA LAN+USB2.0              |
| LAN2+USB*2    | GIGA LAN+USB2.0              |
| DVI           | DVI-I OUTPUT                 |
| HDMI          | HDMI OUTPUT                  |

| KB_USB34      | KB/MS+USB2.0                 |
|---------------|------------------------------|
| USB3_34       | USB3.0                       |
| CN2           | Digital I/O                  |
| CN11          | PCIE x4 Slots                |
| F_Panel       | PWRBTN,RESET,PW/HD LED       |
| SPDIF         | SPDIF OUT                    |
| LPC_Debug     | Debug use                    |
| DIMM1         | DDR3 SOCKET                  |
| DIMM2         | DDR3 SOCKET                  |
| 24P ATX POWER | ATX POWER SUPPLY INPUT       |
| 4P ATX POWER  | ATX POWER SUPPLY INPUT       |
| COM1.2.3.4    | ONLY COM2 SUPPORT RS/422/485 |
| WLAN          | MINI CARD SOCKET             |
| SATA1.2.3.4.5 | SATA INTERFACE               |
| USB56.78      | USB2.0 INTERFACE             |
| LAN1+USB*2    | GIGA LAN+USB2.0              |
| LAN2+USB*2    | GIGA LAN+USB2.0              |
| DVI           | DVI-I OUTPUT                 |
| HDMI          | HDMI OUTPUT                  |
| KB_USB34      | KB/MS+USB2.0                 |
| USB3_34       | USB3.0                       |

# 2.6 Setting Jumpers

You configure your card to match the needs of your application by setting jumpers. A jumper is the simplest kind of electric switch. It consists of two metal pins and a small metal clip (often protected by a plastic cover) that slides over the pins to connect them. To "close" a jumper you connect the pins with the clip.

To "open" a jumper you remove the clip. Sometimes a jumper will have three pins, labeled 1, 2 and 3. In this case you would connect either pins 1 and 2 or 2 and 3.

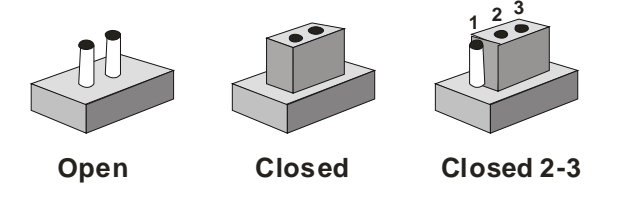

A pair of needle-nose pliers may be helpful when working with jumpers.

If you have any doubts about the best hardware configuration for your application, contact your local distributor or sales representative before you make any change.

Generally, you simply need a standard cable to make most connections.

# 2.7 CMOS Setting (CLRTC) (JP1)

| JP1 | Function         |
|-----|------------------|
| 1-2 | Normal (Default) |
| 2-3 | Clear CMOS       |

# 2.8 CHASSIS INTRUDER (CHASSIS) (JP2)

| JP2  | Function         |
|------|------------------|
| 3-4  | Normal           |
| OPEN | CHASSIS INTRUDER |

# 2.9 Pin Header (USB 56, 78)

| Pin | Signal | Pin | Signal |
|-----|--------|-----|--------|
| 1   | +5V    | 2   | GND    |
| 3   | USBD1- | 4   | GND    |
| 5   | USBD1+ | 6   | USBD2+ |
| 7   | GND    | 8   | USBD2- |
| 9   | GND    | 10  | +5V    |

# 2.10 USB 3.0 Connector (USB 3\_34)

| Pin | Signal        | Pin | Signal        |
|-----|---------------|-----|---------------|
| 1   | +5V_USB3_2_P1 | 11  | +5V_USB3_2_P2 |
| 2   | U3_2_U3RXDN1  | 12  | U3_2_U3RXDN2  |
| 3   | U3_2_U3RXDP1  | 13  | U3_2_U3RXDP2  |
| 4   | GND           | 14  | GND           |
| 5   | U3_2_U3TXDN1  | 15  | U3_2_U3TXDN2  |
| 6   | U3_2_U3TXDP1  | 16  | U3_2_U3TXDP2  |
| 7   | GND           | 17  | GND           |
| 8   | U3_2_U2DN1    | 18  | U3_2_U2DN2    |
| 9   | U3_2_U2DP1    | 19  | U3_2_U2DP2    |
| 10  | N.C           | 20  | N.C           |

# 2.11 RS-232 Pin Header (COM 1, 3, 4)

| Pin | Signal | Pin | Signal |
|-----|--------|-----|--------|
| 1   | DCD    | 2   | RXD    |
| 3   | TXD    | 4   | DTR    |
| 5   | GND    | 6   | DSR    |
| 7   | RTS    | 8   | CTS    |
| 9   | RI     | 10  | N.C    |

# 2.12 RS-232/422/485 Pin Header (COM 2)

| Pin | Signal | Pin | Signal |
|-----|--------|-----|--------|
| 1   | DCD    | 2   | RXD    |
| 3   | TXD    | 4   | DTR    |
| 5   | GND    | 6   | DSR    |
| 7   | RTS    | 8   | CTS    |
| 9   | RI     | 10  | N.C    |

# 2.13 Digital I/O Pin Header (DIO 1)

The memory address is 0xFED80180~ 0xFED80187.

| Pin | Signal | Pin | Signal |
|-----|--------|-----|--------|
| 1   | DIO1   | 2   | DIO2   |
| 3   | DIO3   | 4   | DIO4   |
| 5   | DIO5   | 6   | DIO6   |
| 7   | DIO7   | 8   | DIO8   |
| 9   | +5V    | 10  | GND    |

| BIOS Setting          | Connector<br>Definition | AMD Chipset GPIO<br>Address |
|-----------------------|-------------------------|-----------------------------|
| DIO_P#8 @MIO:FED80187 | Pin 8                   | GPIOD135                    |
| DIO_P#7 @MIO:FED80186 | Pin 7                   | GPIOD134                    |

| Mini-ITX              |       | E M B - A 5 0 M |
|-----------------------|-------|-----------------|
|                       |       |                 |
| DIO_P#6 @MIO:FED80185 | Pin 6 | GPIOD133        |
| DIO_P#5 @MIO:FED80184 | Pin 5 | GPIOD132        |
| DIO_P#4 @MIO:FED80183 | Pin 4 | GPIOD131        |
| DIO_P#3 @MIO:FED80182 | Pin 3 | GPIOD130        |
| DIO_P#2 @MIO:FED80181 | Pin 2 | GPIOD129        |
| DIO_P#1 @MIO:FED80180 | Pin 1 | GPIOD128        |

# 2.14 4-pin ATX Power Connector (ATX 1)

| Pin | Signal | Pin | Signal |
|-----|--------|-----|--------|
| 1   | GND    | 2   | GND    |
| 3   | +12V   | 4   | +12V   |

# 2.15 24-pin ATX Power Connector (ATX 2)

| Pin | Signal | Pin | Signal |
|-----|--------|-----|--------|
| 1   | +3.3V  | 2   | +3.3V  |
| 3   | GND    | 4   | +5V    |
| 5   | GND    | 6   | +5V    |
| 7   | GND    | 8   | PWROK  |
| 9   | +5VSB  | 10  | +12V   |
| 11  | +12V   | 12  | +3.3V  |
| 13  | +3.3V  | 14  | -12V   |
| 15  | GND    | 16  | PS_ON  |
| 17  | GND    | 18  | GND    |
| 19  | GND    | 20  | NC     |
| 21  | +5V    | 22  | +5V    |
| 23  | +5V    | 24  | GND    |

# 2.16 SATA Connector (SATA 1~5)

| Pin | Signal | Pin | Signal |  |
|-----|--------|-----|--------|--|
| 1   | GND    | 2   | TXP    |  |

|   | Mini-ITX |   | E M B - A 5 0 M |
|---|----------|---|-----------------|
| 3 | TXN      | 4 | GND             |
| 5 | RXN      | 6 | RXP             |
| 7 | GND      |   |                 |

# 2.17 Front Panel Connector (F\_Panel)

| Pin | Signal              | Pin | Signal              |
|-----|---------------------|-----|---------------------|
| 1   | Power On Button (-) | 2   | Power On Button (+) |
| 3   | HDD LED(-)          | 4   | HDD LED(+)          |
| 5   | SPEAKER             | 6   | 5V                  |
| 7   | Power LED (-)       | 8   | Power LED (+)       |
| 9   | Reset Switch (-)    | 10  | Reset Switch (+)    |

# 2.18 AAFP Header (AAFP)

| Pin | Signal     | Pin | Signal                  |
|-----|------------|-----|-------------------------|
| 1   | MIC2_R     | 2   | GND                     |
| 2   | MIC2_L     | 4   | N.C                     |
| 3   | LINE2_R    | 6   | MIC SENSOR resister     |
| 4   | A_JD_FRONT | 8   | N.C                     |
| 5   | LINE2_L    | 10  | LINE IN SENSOR resister |

# 2.19 FAN Connector (FAN 1, 2)

| Pin | Signal  | Pin | Signal  |  |
|-----|---------|-----|---------|--|
| 1   | GND     | 2   | +12V    |  |
| 3   | FAN_TAC | 4   | FAN_CTL |  |

### Below Table for China RoHS Requirements 产品中有毒有害物质或元素名称及含量

### AAEON Main Board/ Daughter Board/ Backplane

|               | 有毒有害物质或元素    |      |              |            |        |        |
|---------------|--------------|------|--------------|------------|--------|--------|
| 部件名称          | 铅            | 汞    | 镉            | 六价铬        | 多溴联苯   | 多溴二苯醚  |
|               | (Pb)         | (Hg) | (Cd)         | (Cr(VI))   | (PBB)  | (PBDE) |
| 印刷电路板         | ~            |      | 0            |            | 0      | 0      |
| 及其电子组件        |              | 0    |              |            | 0      | 0      |
| 外部信号          | ~            |      |              |            | 0      | 0      |
| 连接器及线材        |              |      |              |            | 0      | 0      |
|               |              |      |              |            |        |        |
|               |              |      |              |            |        |        |
|               |              |      |              |            |        |        |
|               |              |      |              |            |        |        |
|               |              |      |              |            |        |        |
|               |              |      |              |            |        |        |
|               |              |      |              |            |        |        |
|               |              |      |              |            |        |        |
| 0:表示该有毒有害     | 「物质在         | 该部件  |              | 材料中的       | 含量均在   |        |
| 5J/T 11363-20 | 06 你作        | 规定的  | 收重安才         | (以下。       |        |        |
| X:表示该有毒有害     | 物质至          | 少在该部 | ₩件的某<br>限量更寸 | 一均质材<br>。  | 料中的含量  | 超出     |
|               |              |      |              | <b>~</b> 0 | •      |        |
| 备注:此产品所标え     | <b>F乙</b> 坏保 | 使用期  | 限,系打         | 冒在一般正      | :常使用状况 | ፈ ኮ •  |

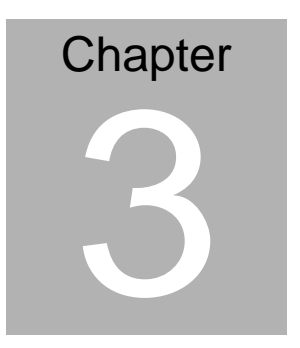

# AMI BIOS Setup

Chapter 3 AMI BIOS Setup 3-1

# 3.1 System Test and Initialization

These routines test and initialize board hardware. If the routines encounter an error during the tests, you will either hear a few short beeps or see an error message on the screen. There are two kinds of errors: fatal and non-fatal. The system can usually continue the boot up sequence with non-fatal errors.

# System configuration verification

These routines check the current system configuration against the values stored in the CMOS memory. If they do not match, the program outputs an error message. You will then need to run the BIOS setup program to set the configuration information in memory.

There are three situations in which you will need to change the CMOS settings:

- 1. You are starting your system for the first time
- 2. You have changed the hardware attached to your system
- 3. The CMOS memory has lost power and the configuration information has been erased.

The EMB-A50M CMOS memory has an integral lithium battery backup for data retention. However, you will need to replace the complete unit when it runs down.

# 3.2 AMI BIOS Setup

AMI BIOS ROM has a built-in Setup program that allows users to modify the basic system configuration. This type of information is stored in battery-backed CMOS RAM so that it retains the Setup information when the power is turned off.

Entering Setup

Power on the computer and press <Del> or <F2> immediately. This will allow you to enter Setup.

### Main

Set the date, use tab to switch between date elements.

# Advanced

Advanced BIOS Features Setup including TPM, ACPI, etc.

# Chipset

host bridge parameters.

### Boot

Enables/disable quiet boot option.

# Security

Set setup administrator password.

# Save&Exit

Exit system setup after saving the changes.

.

# Chapter

# Driver Installation

Chapter 4 Driver Installation 4-1

The EMB-A50M comes with an Autorun DVD-ROM that contains all drivers and utilities that can help you to install the driver automatically.

Insert the driver DVD, the driver DVD-title will automatically start and show the installation guide. If not, please follow the sequence below to install the drivers.

# Follow the sequence below to install the drivers:

Step 1 – Install Chipset Driver Step 2 – Install AMD Total Driver Step 3 – Install LAN Device Step 4 – Install Audio Driver Step 5 – Install USB3.0 Driver Step 6 – Install AHCI Driver

Please read instructions below for further detailed installations.

# 4.1 Installation:

Insert the EMB-A50M DVD-ROM into the DVD-ROM drive. And install the drivers from Step 1 to Step 6 in order.

Step 1 – Install Chipset Driver

- 1. Click on the *Step 1 CPU* folder and double click on the *setup.exe* file
- 2. Follow the instructions that the window shows
- 3. The system will help you install the driver automatically

<u>Note:</u> This driver is for Windows<sup>®</sup> XP only. You do not need to install this driver if the OS is Windows<sup>®</sup> 7.

Step 2 – Install AMD Total Driver

- Click on the Step 2 AMD Total Driver folder and select the OS folder your system is
- 2. Double click on the **Setup.exe** file located in each OS folder
- 3. Follow the instructions that the window shows
- 4. The system will help you install the driver automatically

Step 3 –Install LAN Driver

- 1. Click on the **Step 3 LAN** folder and select the OS folder your system is
- 2. Double click on the setup.exe file located in each OS folder
- 3. Follow the instructions that the window shows
- 4. The system will help you install the driver automatically

Chapter 4 Driver Installation 4-3

Step 4 –Install Audio Driver

- 1. Click on the **Step 4 Audio** folder and select the OS folder for your system
- 2. Double click on the Setup.exe file located in each OS folder
- 3. Follow the instructions that the window shows
- 4. The system will help you install the driver automatically
- Step 5 –Install USB3.0 Driver
  - 1. Click on the *Step 5 USB3.0* folder and double click on the *setup.exe*
  - 2. Follow the instructions that the window shows
  - 3. The system will help you install the driver automatically
- Step 6 Install AHCI Driver

Please refer to the Appendix D AHCI Setting

| Μ | i | n | i | - | IT | X |
|---|---|---|---|---|----|---|
|   |   |   |   |   |    |   |

# Appendix A

# Programming the Watchdog Timer

Appendix A Programming the Watchdog Timer A-1

### A.1 Programming

EMB-A50M utilizes ITE 8771E chipset as its watchdog timer controller. Below are the procedures to complete its configuration and the AAEON initial watchdog timer program is also attached based on which you can develop a customized program to fit your application.

# **Configuring Sequence Description**

After the hardware reset or power-on reset, the ITE 8771E enters the normal mode with all logical devices disabled except KBC. The initial state (enable bit ) of this logical device (KBC) is determined by the state of pin 121 (DTR1#) at the falling edge of the system reset during power-on reset.

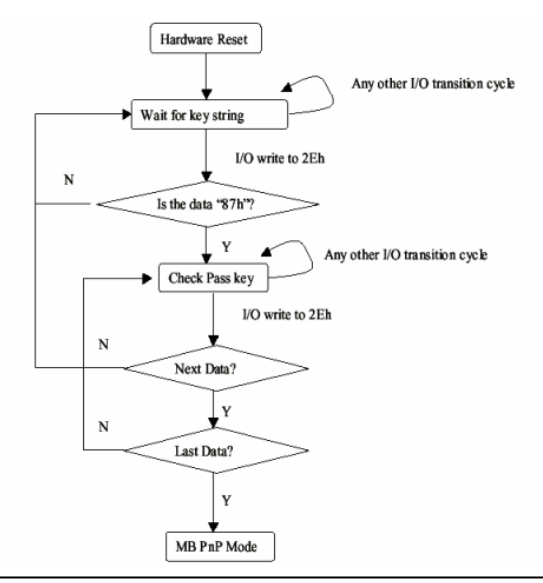

Appendix A Programming the Watchdog Timer A-2

There are three steps to complete the configuration setup: (1) Enter the MB PnP Mode; (2) Modify the data of configuration registers; (3) Exit the MB PnP Mode. Undesired result may occur if the MB PnP Mode is not exited normally.

# (1) Enter the MB PnP Mode

To enter the MB PnP Mode, four special I/O write operations are to be performed during Wait for Key state. To ensure the initial state of the key-check logic, it is necessary to perform four write opera-tions to the Special Address port (2EH). Two different enter keys are provided to select configuration ports (2Eh/2Fh) of the next step.

|                     | Address Port | Data Port |
|---------------------|--------------|-----------|
| 87h, 01h, 55h, 55h: | 2Eh          | 2Fh       |

# (2) Modify the Data of the Registers

All configuration registers can be accessed after entering the MB PnP Mode. Before accessing a selected register, the content of Index 07h must be changed to the LDN to which the register belongs, except some Global registers.

# (3) Exit the MB PnP Mode

Set bit 1 of the configure control register (Index=02h) to 1 to exit the MB PnP Mode.

# WatchDog Timer Configuration Registers

| 07h | 71h | R/W | 00h | Watch Dog Timer Control Register              |
|-----|-----|-----|-----|-----------------------------------------------|
| 07h | 72h | R/W | 20h | Watch Dog Timer Configuration Register        |
| 07h | 73h | R/W | 38h | Watch Dog Timer Time-out Value (LSB) Register |
| 07h | 74h | R/W | 00h | Watch Dog Timer Time-out Value (MSB) Register |

# Configure Control (Index=02h)

This register is write only. Its values are not sticky; that is to say, a

hardware reset will automatically clear the bits, and does not

require the software to clear them.

| Bit | Description                                                                                       |
|-----|---------------------------------------------------------------------------------------------------|
| 7-2 | Reserved                                                                                          |
| 1   | Returns to the Wait for Key state. This bit is used when the configuration sequence is completed. |
| 0   | Resets all logical devices and restores configuration registers to their power-on states.         |

# Watch Dog Timer Control Register (Index=71h, Default=00h)

| Bit | Description                                   |
|-----|-----------------------------------------------|
| 7   | WDT is reset upon a CIR interrupt.            |
| 6   | WDT is reset upon a KBC (Mouse) interrupt.    |
| 5   | WDT is reset upon a KBC (Keyboard) interrupt. |
| 4   | Reserved                                      |
| 3-2 | Reserved                                      |
| 1   | Force Time-out<br>This bit is self-cleared.   |
| 0   | WDT Status                                    |
|     |                                               |

Appendix A Programming the Watchdog Timer A-4

1: WDT value is equal to 0.

0: WDT value is not equal to 0.

# Watch Dog Timer Configuration Register (Index=72h, Default=001s0000b)

| Bit | Description                                                 |
|-----|-------------------------------------------------------------|
|     | WDT Time-out Value Select 1                                 |
| 7   | 1: Second                                                   |
|     | 0: Minute                                                   |
|     | WDT Output through KRST (pulse) Enable                      |
| 6   | 1: Enable                                                   |
|     | 0: Disable                                                  |
|     | WDT Time-out Value Extra Select                             |
| Б   | 1: 64ms x WDT Time-out value (default=4s)                   |
| 5   | 0: Determined by WDT Time-out value select 1 (bit 7 of this |
|     | register)                                                   |
|     | WDT Output through PWRGD Enable                             |
|     | 1: Enable                                                   |
| 4   | 0: Disable                                                  |
|     | During LRESET# this bit is selected by JP2 power-on         |
|     | strapping option.                                           |
| 3-0 | Interrupt Level Select for WDT                              |
|     | Please refer to Table 8-9 Interrupt Level Mapping Table     |

# Watch Dog Timer Time-out Value (LSB) Register (Index=73h, Default=38h)

| Bit | Description            |
|-----|------------------------|
| 7-0 | WDT Time-out Value 7-0 |
| 7-0 | WD1 Time-out value 7-0 |

# Watch Dog Timer Time-out Value (MSB) Register (Index=74h, Default=00h)

| Bit | Description             |
|-----|-------------------------|
| 7-0 | WDT Time-out Value 15-8 |

# A.2 ITE8771E Watchdog Timer Initial Program

.MODEL SMALL CODE Main<sup>.</sup> CALL Enter\_Configuration\_mode CALL Check\_Chip mov cl, 7 call Set\_Logic\_Device ;time setting mov cl, 10 ; 10 Sec dec al Watch\_Dog\_Setting: ;Timer setting mov al, cl mov cl, 73h call Superio\_Set\_Reg ;Clear by keyboard or mouse interrupt mov al, 0f0h mov cl, 71h call Superio\_Set\_Reg ;unit is second. mov al, 0C0H mov cl, 72h

call Superio\_Set\_Reg ; game port enable mov cl, 9 call Set Logic Device

Initial\_OK: CALL Exit\_Configuration\_mode MOV AH,4Ch INT 21h

Enter\_Configuration\_Mode PROC NEAR MOV SI,WORD PTR CS:[Offset Cfg\_Port]

MOV DX,02Eh MOV CX,04h Init\_1: MOV AL,BYTE PTR CS:[SI] OUT DX,AL INC SI LOOP Init\_1 RET Enter\_Configuration\_Mode ENDP

Exit\_Configuration\_Mode PROC NEAR MOV AX,0202h

CALL Write\_Configuration\_Data

RET

Exit\_Configuration\_Mode ENDP

Check\_Chip PROC NEAR

MOV AL,20h CALL Read\_Configuration\_Data CMP AL,87h JNE Not\_Initial

MOV AL,21h CALL Read\_Configuration\_Data CMP AL,81h JNE Not\_Initial

Need\_Initial: STC RET Not\_Initial: CLC RET Check\_Chip ENDP Read\_Configuration\_Data PROC NEAR MOV DX,WORD PTR CS:[Cfg\_Port+04h]

Appendix A Programming the Watchdog Timer A-8

OUT DX,AL

MOV DX,WORD PTR CS:[Cfg\_Port+06h]

IN AL,DX

RET

Read\_Configuration\_Data ENDP

Write\_Configuration\_Data PROC NEAR

MOV DX,WORD PTR CS:[Cfg\_Port+04h]

OUT DX,AL

XCHG AL,AH

MOV DX,WORD PTR CS:[Cfg\_Port+06h]

OUT DX,AL

RET

Write\_Configuration\_Data ENDP

Superio\_Set\_Reg proc near

push ax

MOV DX,WORD PTR CS:[Cfg\_Port+04h]

mov al,cl

out dx,al

pop ax

inc dx

out dx,al

ret

Superio\_Set\_Reg endp.Set\_Logic\_Device proc near

E M B - A 5 0 M

Set\_Logic\_Device proc near push ax push cx xchg al,cl mov cl,07h call Superio\_Set\_Reg pop cx pop ax ret Set\_Logic\_Device endp

;Select 02Eh->Index Port, 02Fh->Data Port Cfg\_Port DB 087h,001h,055h,055h DW 02Eh,02Fh

# END Main

.

Note: Interrupt level mapping 0Fh-Dh: not valid 0Ch: IRQ12

03h: IRQ3 02h: not valid 01h: IRQ1 00h: no interrupt selected

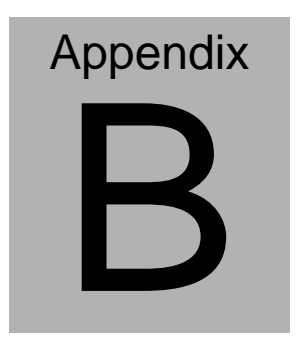

# I/O Information

Appendix B I/O Information B-1

# B.1 I/O Address Map

| 🔺 📕 Inp        | out/output (IO)       |                                   |
|----------------|-----------------------|-----------------------------------|
|                | [00000000 - 0000000F] | Direct memory access controller   |
| 1              | [00000000 - 0000000F] | Motherboard resources             |
|                | [00000000 - 00000CF7] | PCI bus                           |
|                | [00000010 - 0000001F] | Motherboard resources             |
|                | [00000020 - 00000021] | Programmable interrupt controller |
|                | [00000022 - 0000003F] | Motherboard resources             |
|                | [00000040 - 00000043] | System timer                      |
|                | [00000044 - 0000005F] | Motherboard resources             |
|                | [00000060 - 00000060] | Standard PS/2 Keyboard            |
| 1              | [00000061 - 00000061] | System speaker                    |
|                | [00000064 - 00000064] | Standard PS/2 Keyboard            |
| 1              | [00000070 - 00000071] | System CMOS/real time clock       |
|                | [00000072 - 0000007F] | Motherboard resources             |
| 1              | [00000080 - 00000080] | Motherboard resources             |
| ·1             | [00000081 - 00000083] | Direct memory access controller   |
| 1              | [00000084 - 00000086] | Motherboard resources             |
|                | [00000087 - 00000087] | Direct memory access controller   |
| 1              | [00000088 - 00000088] | Motherboard resources             |
| · <b>!</b> !!! | [00000089 - 0000008B] | Direct memory access controller   |
| ·1             | [0000008C - 0000008E] | Motherboard resources             |
|                | [0000008F - 0000008F] | Direct memory access controller   |
| 1              | [00000090 - 0000009F] | Motherboard resources             |
|                | [000000A0 - 000000A1] | Programmable interrupt controller |
| 1              | [000000A2 - 000000BF] | Motherboard resources             |
|                | [000000C0 - 000000DF] | Direct memory access controller   |
| 1              | [000000E0 - 000000EF] | Motherboard resources             |
| 1              | [000000F0 - 000000FF] | Numeric data processor            |
|                | [00000170 - 00000177] | ATA Channel 1                     |
|                | [000001F0 - 000001F7] | ATA Channel 0                     |
| -77            | [000002E8 - 000002EF] | Communications Port (COM4)        |
|                | [000002F8 - 000002FF] | Communications Port (COM2)        |
|                | [00000376 - 00000376] | ATA Channel 1                     |
|                | [000003B0 - 000003BB] | AMD Radeon HD 6320 Graphics       |
|                | [000003C0 - 000003DF] | AMD Radeon HD 6320 Graphics       |
|                | [000003E8 - 000003EF] | Communications Port (COM3)        |
|                | [000003F6 - 000003F6] | ATA Channel 0                     |
|                | [000003F8 - 000003FF] | Communications Port (COM1)        |

# EMB-A50M

|          | [0000040B - 0000040B] Motherboard resources                    |
|----------|----------------------------------------------------------------|
|          | [000004D0 - 000004D1] Motherboard resources                    |
|          | [000004D6 - 000004D6] Motherboard resources                    |
|          | [00000500 - 0000051F] Motherboard resources                    |
|          | [00000520 - 0000052F] Motherboard resources                    |
|          | [00000530 - 0000053F] Motherboard resources                    |
|          | [00000800 - 0000089F] Motherboard resources                    |
|          | [00000900 - 0000090F] Motherboard resources                    |
|          | [00000910 - 0000091F] Motherboard resources                    |
|          | [00000B20 - 00000B3F] Motherboard resources                    |
|          | [00000C00 - 00000C01] Motherboard resources                    |
|          | [00000C14 - 00000C14] Motherboard resources                    |
|          | [00000C50 - 00000C51] Motherboard resources                    |
|          | [00000C52 - 00000C52] Motherboard resources                    |
|          | [00000C6C - 00000C6C] Motherboard resources                    |
| <b>j</b> | [00000C6F - 00000C6F] Motherboard resources                    |
| . j      | [00000CD0 - 00000CD1] Motherboard resources                    |
|          | [00000CD2 - 00000CD3] Motherboard resources                    |
|          | [00000CD4 - 00000CD5] Motherboard resources                    |
| ···· j   | [00000CD6 - 00000CD7] Motherboard resources                    |
|          | [00000CD8 - 00000CDF] Motherboard resources                    |
| ····]    | [00000D00 - 0000FFFF] PCI bus                                  |
| - 💇      | [0000D000 - 0000D0FF] Realtek PCIe GBE Family Controller #2    |
| - 12     | [0000D000 - 0000DFFF] PCI standard PCI-to-PCI bridge           |
| - 2      | [0000E000 - 0000E0FF] Realtek PCIe GBE Family Controller       |
| - 15     | [0000E000 - 0000EFFF] PCI standard PCI-to-PCI bridge           |
|          | [0000F000 - 0000F0FF] AMD Radeon HD 6320 Graphics              |
|          | [0000F100 - 0000F10F] Standard Dual Channel PCI IDE Controller |
|          | [0000F150 - 0000F15F] Standard Dual Channel PCI IDE Controller |
|          | [0000F160 - 0000F163] Standard Dual Channel PCI IDE Controller |
|          | [0000F170 - 0000F177] Standard Dual Channel PCI IDE Controller |
| - C      | [0000F180 - 0000F183] Standard Dual Channel PCI IDE Controller |
| -        | [0000F190 - 0000F197] Standard Dual Channel PCI IDE Controller |
| i        | [0000FE00 - 0000FEFE] Motherboard resources                    |

# B.2 Memory Address Map

| 4 | Memory                                                            |
|---|-------------------------------------------------------------------|
|   |                                                                   |
|   | [000A0000 - 000BFFFF] PCI bus                                     |
|   | [000C8000 - 000DFFFF] PCI bus                                     |
|   |                                                                   |
|   | [C0000000 - CFFFFFF] AMD Radeon HD 6320 Graphics                  |
|   |                                                                   |
|   | [D0000000 - D0003FFF] Realtek PCIe GBE Family Controller #2       |
|   | [D0000000 - D00FFFFF] PCI standard PCI-to-PCI bridge              |
|   | [D0004000 - D0004FFF] Realtek PCIe GBE Family Controller #2       |
|   | [D0100000 - D0103FFF] Realtek PCIe GBE Family Controller          |
|   | [D0100000 - D01FFFFF] PCI standard PCI-to-PCI bridge              |
|   | [D0104000 - D0104FFF] Realtek PCIe GBE Family Controller          |
|   |                                                                   |
|   | FEA00000 - FEA01FFF] Renesas Electronics USB 3.0 Host Controller  |
|   | FEA00000 - FEAFFFFF] PCI standard PCI-to-PCI bridge               |
|   |                                                                   |
|   | FEB40000 - FEB43FFF] High Definition Audio Controller             |
|   | FEB44000 - FEB47FFF] High Definition Audio Controller             |
|   | FEB48000 - FEB480FF] Standard Enhanced PCI to USB Host Controller |
|   | FEB49000 - FEB49FFF] Standard OpenHCD USB Host Controller         |
|   | FEB4A000 - FEB4AFFF] Standard OpenHCD USB Host Controller         |
|   | FEB4B000 - FEB4B0FF] Standard Enhanced PCI to USB Host Controller |
|   | FEB4C000 - FEB4CFFF] Standard OpenHCD USB Host Controller         |
|   | FEB4D000 - FEB4D0FF] Standard Enhanced PCI to USB Host Controller |
|   | FEB4E000 - FEB4EFFF] Standard OpenHCD USB Host Controller         |
|   |                                                                   |
|   | [FEC00000 - FEC00FFF] Motherboard resources                       |
|   | [FEC10000 - FEC10FFF] Motherboard resources                       |
|   | [FED00000 - FED003FF] High precision event timer                  |
|   | FED00000 - FED00FFF] Motherboard resources                        |
|   | FED61000 - FED70FFF] Motherboard resources                        |
|   | FED80000 - FED8FFFF] Motherboard resources                        |
|   | FEE00000 - FEE00FFF] Motherboard resources                        |
|   | [FFC00000 - FFFFFFF] Motherboard resources                        |

# E M B - A 5 0 M

# **B.3 IRQ Mapping Chart**

| a - 📕 🕽 | int | errupt | request (IRQ)  |      |                                 |
|---------|-----|--------|----------------|------|---------------------------------|
| 1       | Ţ   | (ISA)  | 0x00000000 (0  | 0)   | System timer                    |
| 4       | _   | (ISA)  | 0x0000001 (0   | 1)   | Standard PS/2 Keyboard          |
| 1       | 7   | (ISA)  | 0x0000003 (0   | 3)   | Communications Port (COM2)      |
|         | 7   | (ISA)  | 0x00000004 (0  | 4)   | Communications Port (COM1)      |
| 1       | Ţ   | (ISA)  | 0x0000008 (0   | 8)   | System CMOS/real time clock     |
| 1       | 7   | (ISA)  | 0x0000000A (1  | LO)  | Communications Port (COM3)      |
|         | 7   | (ISA)  | 0x000000B (1   | 1)   | Communications Port (COM4)      |
|         | 3   | (ISA)  | 0x000000C (1   | L2)  | Microsoft PS/2 Mouse            |
| 1       | Ţ   | (ISA)  | 0x000000D (1   | L3)  | Numeric data processor          |
| 6       | -   | (ISA)  | 0x000000E (1   | .4)  | ATA Channel 0                   |
| 6       | -   | (ISA)  | 0x000000F (1   | .5)  | ATA Channel 1                   |
| 1       | -   | (ISA)  | 0x00000051 (8  | 1)   | Microsoft ACPI-Compliant System |
| 1       |     | (ISA)  | 0x00000052 (8  | 2)   | Microsoft ACPI-Compliant System |
| 1       | ÷   | (ISA)  | 0x0000053 (8   | 3)   | Microsoft ACPI-Compliant System |
| 1       | ļ   | (ISA)  | 0x00000054 (8  | 4)   | Microsoft ACPI-Compliant System |
| 1       |     | (ISA)  | 0x00000055 (8  | 5)   | Microsoft ACPI-Compliant System |
| 1       |     | (ISA)  | 0x00000056 (8  | 6)   | Microsoft ACPI-Compliant System |
| 1       | -   | (ISA)  | 0x00000057 (8  | 7)   | Microsoft ACPI-Compliant System |
| 1       | -   | (ISA)  | 0x00000058 (8  | 8)   | Microsoft ACPI-Compliant System |
| 1       | -   | (ISA)  | 0x00000059 (8  | 9)   | Microsoft ACPI-Compliant System |
| 1       |     | (ISA)  | 0x0000005A (9  | 90)  | Microsoft ACPI-Compliant System |
| 1       | -   | (ISA)  | 0x0000005B (9  | 91)  | Microsoft ACPI-Compliant System |
| 1       | -   | (ISA)  | 0x0000005C (9  | 92)  | Microsoft ACPI-Compliant System |
| -1      | -   | (ISA)  | 0x000005D (9   | 93)  | Microsoft ACPI-Compliant System |
| 1       |     | (ISA)  | 0x0000005E (9  | 4)   | Microsoft ACPI-Compliant System |
| -1      | -   | (ISA)  | 0x0000005F (9  | 5)   | Microsoft ACPI-Compliant System |
| -1      | -   | (ISA)  | 0x00000060 (9  | 6)   | Microsoft ACPI-Compliant System |
| -1      | -   | (ISA)  | 0x00000061 (9  | 7)   | Microsoft ACPI-Compliant System |
| 1       | -   | (ISA)  | 0x00000062 (9  | 8)   | Microsoft ACPI-Compliant System |
| -1      | -   | (ISA)  | 0x0000063 (9   | 9)   | Microsoft ACPI-Compliant System |
| -1      | -   | (ISA)  | 0x00000064 (1  | .00) | Microsoft ACPI-Compliant System |
| 1       | -   | (ISA)  | 0x00000065 (1  | .01) | Microsoft ACPI-Compliant System |
| 1       |     | (ISA)  | 0x00000066 (1  | .02) | Microsoft ACPI-Compliant System |
| ]       | -   | (ISA)  | 0x00000067 (1  | .03) | Microsoft ACPI-Compliant System |
| 1       | -   | (ISA)  | 0x00000068 (1  | .04) | Microsoft ACPI-Compliant System |
| 1       | -   | (ISA)  | 0x00000069 (1  | .05) | Microsoft ACPI-Compliant System |
| 1       | -   | (ISA)  | 0x0000006A (1  | 106) | Microsoft ACPI-Compliant System |
| -1      | -   | (ISA)  | UXUUUUUU06B (1 | .07) | Microsoft ACPI-Compliant System |
| -1      | -   | (ISA)  | 0x000006C (1   | 108) | Microsoft ACPI-Compliant System |

# E M B - A 5 0 M

| (ISA) 0x000006D (10   | 9) Microsoft ACPI-Compliant System |
|-----------------------|------------------------------------|
| ISA) 0x0000006E (11   | 0) Microsoft ACPI-Compliant System |
| (ISA) 0x0000006F (11) | 1) Microsoft ACPI-Compliant System |
| ISA) 0x00000070 (11   | 2) Microsoft ACPI-Compliant System |
| ISA) 0x00000071 (11   | 3) Microsoft ACPI-Compliant System |
| ISA) 0x00000072 (11   | 4) Microsoft ACPI-Compliant System |
| ISA) 0x00000073 (11)  | 5) Microsoft ACPI-Compliant System |
| ISA) 0x00000074 (11)  | 5) Microsoft ACPI-Compliant System |
| ISA) 0x00000075 (11)  | 7) Microsoft ACPI-Compliant System |
| ISA) 0x00000076 (11)  | 8) Microsoft ACPI-Compliant System |
| ISA) 0x00000077 (11)  | 9) Microsoft ACPI-Compliant System |
| ISA) 0x00000078 (12)  | 0) Microsoft ACPI-Compliant System |
| ISA) 0x00000079 (12)  | 1) Microsoft ACPI-Compliant System |
| ISA) 0x0000007A (12   | 2) Microsoft ACPI-Compliant System |
| ISA) 0x0000007B (12   | 3) Microsoft ACPI-Compliant System |
| ISA) 0x0000007C (12   | 4) Microsoft ACPI-Compliant System |
| ISA) 0x0000007D (12   | 5) Microsoft ACPI-Compliant System |
| ISA) 0x0000007E (12   | 5) Microsoft ACPI-Compliant System |
| (ISA) 0x0000007F (12  | 7) Microsoft ACPI-Compliant System |
| ISA) 0x00000080 (12)  | 8) Microsoft ACPI-Compliant System |
| ISA) 0x00000081 (12)  | 9) Microsoft ACPI-Compliant System |
| ISA) 0x00000082 (13)  | 0) Microsoft ACPI-Compliant System |
| ISA) 0x00000083 (13)  | 1) Microsoft ACPI-Compliant System |
|                       | 2) Microsoft ACPI-Compliant System |
|                       | 3) Microsoft ACPI-Compliant System |
|                       | 4) Microsoft ACPI-Compliant System |
| (ISA) 0x00000087 (13  | 5) Microsoft ACPI-Compliant System |
| ISA) 0x0000088 (13)   | 5) Microsoft ACPI-Compliant System |
|                       | 7) Microsoft ACPI-Compliant System |
|                       | 8) Microsoft ACPI-Compliant System |
| ISA) 0x0000088 (13    | 9) Microsoft ACPI-Compliant System |
|                       | 0) Microsoft ACPI-Compliant System |
|                       | 1) Microsoft ACPI-Compliant System |
|                       | 2) Microsoft ACPI-Compliant System |
| (ISA) 0x000008F (14   | 3) Microsoft ACPI-Compliant System |
| ISA) 0x00000090 (14)  | 4) Microsoft ACPI-Compliant System |
| (ISA) 0x00000091 (14  | 5) Microsoft ACPI-Compliant System |
|                       | 5) Microsoft ACPI-Compliant System |
|                       | 7) Microsoft ACPI-Compliant System |
| (ISA) 0x00000094 (14  | B) Microsoft ACPI-Compliant System |
| ISA) 0x00000095 (14)  | 9) Microsoft ACPI-Compliant System |
| (ISA) 0x00000096 (15  | 0) Microsoft ACPI-Compliant System |

### EMB-A50M

|               | (ISA) 0x00000097 (151) | Microsoft ACPI-Compliant System  |
|---------------|------------------------|----------------------------------|
|               | (ISA) 0x00000098 (152) | Microsoft ACPI-Compliant System  |
| <b>1</b>      | (ISA) 0x00000099 (153) | Microsoft ACPI-Compliant System  |
| g🌉            | (ISA) 0x0000009A (154) | Microsoft ACPI-Compliant System  |
|               | (ISA) 0x0000009B (155) | Microsoft ACPI-Compliant System  |
|               | (ISA) 0x0000009C (156) | Microsoft ACPI-Compliant System  |
|               | (ISA) 0x0000009D (157) | Microsoft ACPI-Compliant System  |
|               | (ISA) 0x0000009E (158) | Microsoft ACPI-Compliant System  |
|               | (ISA) 0x0000009F (159) | Microsoft ACPI-Compliant System  |
| <u>1</u>      | (ISA) 0x000000A0 (160) | Microsoft ACPI-Compliant System  |
| <b>1</b>      | (ISA) 0x000000A1 (161) | Microsoft ACPI-Compliant System  |
|               | (ISA) 0x000000A2 (162) | Microsoft ACPI-Compliant System  |
| ···· <b>/</b> | (ISA) 0x000000A3 (163) | Microsoft ACPI-Compliant System  |
|               | (ISA) 0x000000A4 (164) | Microsoft ACPI-Compliant System  |
|               | (ISA) 0x000000A5 (165) | Microsoft ACPI-Compliant System  |
| <b>j</b>      | (ISA) 0x000000A6 (166) | Microsoft ACPI-Compliant System  |
|               | (ISA) 0x000000A7 (167) | Microsoft ACPI-Compliant System  |
|               | (ISA) 0x000000A8 (168) | Microsoft ACPI-Compliant System  |
|               | (ISA) 0x000000A9 (169) | Microsoft ACPI-Compliant System  |
|               | (ISA) 0x000000AA (170) | Microsoft ACPI-Compliant System  |
|               | (ISA) 0x000000AB (171) | Microsoft ACPI-Compliant System  |
| ( <b>E</b>    | (ISA) 0x000000AC (172) | Microsoft ACPI-Compliant System  |
|               | (ISA) 0x000000AD (173) | Microsoft ACPI-Compliant System  |
|               | (ISA) 0x000000AE (174) | Microsoft ACPI-Compliant System  |
|               | (ISA) 0x000000AF (175) | Microsoft ACPI-Compliant System  |
|               | (ISA) 0x000000B0 (176) | Microsoft ACPI-Compliant System  |
|               | (ISA) 0x000000B1 (177) | Microsoft ACPI-Compliant System  |
|               | (ISA) 0x000000B2 (178) | Microsoft ACPI-Compliant System  |
| <b>f</b>      | (ISA) 0x000000B3 (179) | Microsoft ACPI-Compliant System  |
| <u>1</u>      | (ISA) 0x000000B4 (180) | Microsoft ACPI-Compliant System  |
|               | (ISA) 0x000000B5 (181) | Microsoft ACPI-Compliant System  |
|               | (ISA) 0x000000B6 (182) | Microsoft ACPI-Compliant System  |
|               | (ISA) 0x000000B7 (183) | Microsoft ACPI-Compliant System  |
| g🌉            | (ISA) 0x000000B8 (184) | Microsoft ACPI-Compliant System  |
|               | (ISA) 0x000000B9 (185) | Microsoft ACPI-Compliant System  |
|               | (ISA) 0x00000BA (186)  | Microsoft ACPI-Compliant System  |
|               | (ISA) 0x000000BB (187) | Microsoft ACPI-Compliant System  |
| <u>1</u>      | (ISA) 0x00000BC (188)  | Microsoft ACPI-Compliant System  |
|               | (ISA) 0x000000BD (189) | Microsoft ACPI-Compliant System  |
|               | (ISA) 0x000000BE (190) | Microsoft ACPI-Compliant System  |
|               | (PCI) 0x00000010 (16)  | High Definition Audio Controller |
| <u>j</u>      | (PCI) 0x00000010 (16)  | PCI standard PCI-to-PCI bridge   |

ompliant System ompliant System Compliant System ompliant System dio Controller -PCI bridge

Appendix B I/O Information B-7

|  | Μ | i | n | i | -1 | Т | Х |
|--|---|---|---|---|----|---|---|
|--|---|---|---|---|----|---|---|

| PCI) 0x00000010 (16)    | PCI standard PCI-to-PCI bridge               |
|-------------------------|----------------------------------------------|
|                         | PCI standard PCI-to-PCI bridge               |
| PCI) 0x00000010 (16)    | PCI standard PCI-to-PCI bridge               |
|                         | PCI standard PCI-to-PCI bridge               |
| (PCI) 0x00000011 (17)   | Standard Enhanced PCI to USB Host Controller |
| (PCI) 0x00000011 (17)   | Standard Enhanced PCI to USB Host Controller |
| (PCI) 0x00000011 (17)   | Standard Enhanced PCI to USB Host Controller |
| 📋 (PCI) 0x00000012 (18) | Standard OpenHCD USB Host Controller         |
| 📋 (PCI) 0x00000012 (18) | Standard OpenHCD USB Host Controller         |
| (PCI) 0x00000012 (18)   | Standard OpenHCD USB Host Controller         |
| 📋 (PCI) 0x00000012 (18) | Standard OpenHCD USB Host Controller         |
| (PCI) 0x00000013 (19)   | High Definition Audio Controller             |
|                         | Standard Dual Channel PCI IDE Controller     |
|                         | Renesas Electronics USB 3.0 Host Controller  |
| (PCI) 0xFFFFFFF5 (-11)  | Renesas Electronics USB 3.0 Host Controller  |
| (PCI) 0xFFFFFFF6 (-10)  | Renesas Electronics USB 3.0 Host Controller  |
| (PCI) 0xFFFFFFF7 (-9)   | Renesas Electronics USB 3.0 Host Controller  |
| (PCI) 0xFFFFFFF8 (-8)   | Renesas Electronics USB 3.0 Host Controller  |
| (PCI) 0xFFFFFFF9 (-7)   | Renesas Electronics USB 3.0 Host Controller  |
| (PCI) 0xFFFFFFFA (-6)   | Renesas Electronics USB 3.0 Host Controller  |
| (PCI) 0xFFFFFFB (-5)    | Renesas Electronics USB 3.0 Host Controller  |
| (PCI) 0xFFFFFFFC (-4)   | Realtek PCIe GBE Family Controller #2        |
| (PCI) 0xFFFFFFFD (-3)   | Realtek PCIe GBE Family Controller           |
| (PCI) 0xFFFFFFFE (-2)   | AMD Radeon HD 6320 Graphics                  |
|                         |                                              |

# **B.4 DMA Channel Assignments**

Direct memory access (DMA)
 4 Direct memory access controller

EMB-A50M

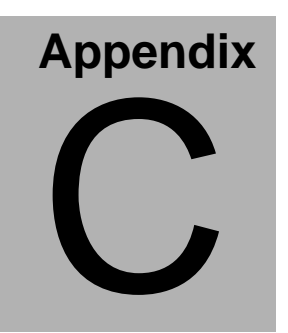

# **Mating Connecotor**

Appendix C Mating Connector C - 1

# C.1 List of Mating Connectors and Cables

The table notes mating connectors and available cables.

| Connector | Function                           | Mating | g Connector                                                                               | Available Cable      | AAEON Cable |
|-----------|------------------------------------|--------|-------------------------------------------------------------------------------------------|----------------------|-------------|
| Label     |                                    | Vendor | Model no                                                                                  |                      | P/N         |
| USB3_34   | USB3.0<br>Connector                | PINREX | BOX<br>HEADER.10*<br>2P.180D(M).<br>DIP.2.0mm.L<br>-BLUE.K20.P<br>INREX.52X-4<br>0-20GV52 | USB3.0 Cable         | 1700200301  |
| CN2       | Digital IO                         |        | (TF)PIN<br>HEADER.5*2<br>P.180D.(M).2<br>.0mm.DIP                                         | N/A                  | N/A         |
| USB56     | USB56<br>Connector                 | CATCH  | (TF)USB<br>Cable.10pin.(<br>5Px2, 2.0mm<br>Housing).20c<br>m.W/O<br>Bracket.              | USB Cable            | 1709100208  |
| USB78     | USB78<br>Connector                 | CATCH  | (TF)USB<br>Cable.10pin.(<br>5Px2, 2.0mm<br>Housing).20c<br>m.W/O<br>Bracket.              | USB Cable            | 1709100208  |
| COM1      | RS-232<br>Serial Port<br>Connector | САТСН  | (TF)Flat<br>Cable.9P DB<br>9P<br>MALE.10P<br>2.00mm<br>Pitch<br>Housing.20c<br>m          | Serial Port<br>Cable | 1701100206  |
| COM2      | RS-232<br>Serial Port<br>Connector | CATCH  | (TF)Flat<br>Cable.9P DB<br>9P<br>MALE.10P<br>2.00mm                                       | Serial Port<br>Cable | 1701100206  |

Appendix C Mating Connector C - 2

|      |                                    |       | Pitch<br>Housing.20c<br>m                                                        |                      |            |
|------|------------------------------------|-------|----------------------------------------------------------------------------------|----------------------|------------|
| СОМЗ | RS-232<br>Serial Port<br>Connector | CATCH | (TF)Flat<br>Cable.9P DB<br>9P<br>MALE.10P<br>2.00mm<br>Pitch<br>Housing.20c<br>m | Serial Port<br>Cable | 1701100206 |
| COM4 | RS-232<br>Serial Port<br>Connector | CATCH | (TF)Flat<br>Cable.9P DB<br>9P<br>MALE.10P<br>2.00mm<br>Pitch<br>Housing.20c<br>m | Serial Port<br>Cable | 1701100206 |

Note: The AAEON Cable P/N with " \* " sign is for WiTAS series products.

# Appendix

# **AHCI Setting**

Appendix D AHCI Setting D-1

EMB-A50M

# **D.1 Setting AHCI**

OS installation to setup AHCI Mode

Step 1: Copy the files below from "*Driver CD ->Step 6 - AHCI -> Floppy ->x86*" to Disk

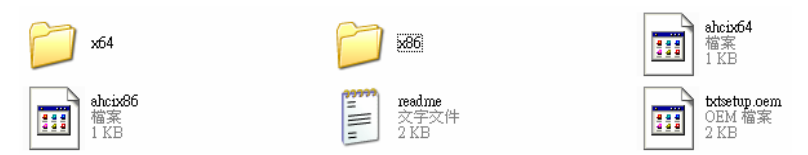

Step 2: Connect the USB Floppy (disk with RAID files) to the board

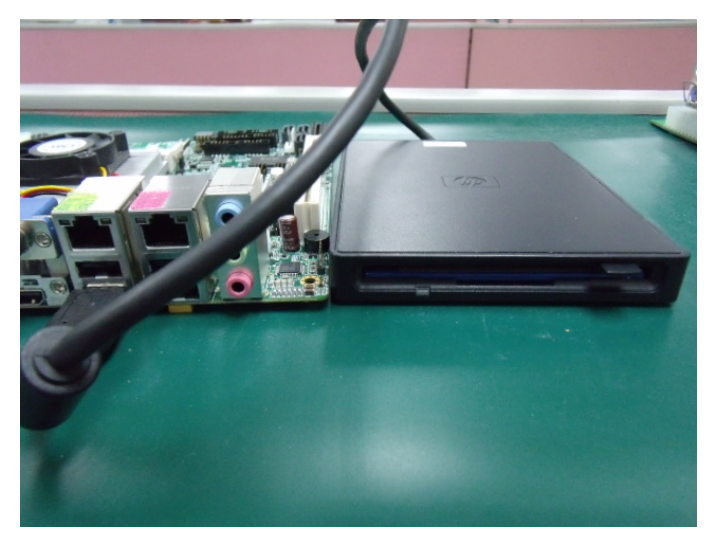

### Step 3: The setting procedures " In BIOS Setup Menu" A: Advanced -> SATA Configuration -> SATA Configuration -> SATA Mode -> AHCI Mode

| Aptio Setup Utility -<br>Advanced                                                                      | Copyright (C) 2009 American                                     |
|----------------------------------------------------------------------------------------------------|-----------------------------------------------------------------|
| SATA Configuration                                                                                     |                                                                 |
| SATA Port1<br>SATA Port2<br>SATA Port3                                                                 | FUJITSU MHZ208 (80.0GB)<br>ST9120823AS (120.0GB)<br>Not Present |
| SATA Mode                                                                                              | [AHCI Mode]                                                     |
| Supports Staggered Spin-up<br>Port 1 Hot Plug<br>Port 2 Hot Plug<br>Port 3 Hot Plug<br>Port 3 Hot Plug | [Disable]<br>[Disable]<br>[Disable]<br>[Disable]                |
| External SATA Port 1<br>External SATA Port 2<br>External SATA Port 3                                   | (Disable)<br>[Disable]<br>[Disable]                             |

Step 4: The setting procedures "In BIOS Setup Menu" B: Boot -> Boot Option #1 -> DVD-ROM Type

| Boot Configuration<br>Quiet Boot<br>Setup Prompt Timeout | [Disabled]<br>1                          |
|----------------------------------------------------------|------------------------------------------|
| Bootup NumLock State                                     | (0n)                                     |
| CSM16 Module Verison                                     | 07.60                                    |
| GateA20 Active<br>Option ROM Messages                    | [Upon Request]<br>[Force BIOS]           |
| Boot Option Priorities                                   |                                          |
| Boot Option #1                                           | [SATA: PIONEER DV]                       |
| Boot Option #3<br>Boot Option #4                         | [UEFI: FAT File S]<br>[SATA: FUJITSU MH] |

Appendix D AHCI Setting D-3

# Step 5: The setting procedures "In BIOS Setup Menu" C: Save & Exit -> Save Changes and Exit

| Aptio Setup<br>Maine Advanced, in poets | Utility - | Copyri | ght (C)<br>Save & | 2009<br>Exit | American |
|-----------------------------------------|-----------|--------|-------------------|--------------|----------|
| Save Changes and Exit                   |           |        |                   |              |          |
| Save Changes and Reset                  |           |        |                   |              |          |
| Discard Changes and Reset               |           |        |                   |              |          |
| Save Options                            |           |        |                   |              |          |
| Save Changes                            |           |        |                   |              |          |
| Discard Changes                         |           |        |                   |              |          |
| Restore Defaults                        |           |        |                   |              |          |
| Save as User Defaults                   |           |        |                   |              |          |
| Restore User Defaults                   |           |        |                   |              |          |
| Boot Override                           |           |        |                   |              |          |

Step 6: Setup OS

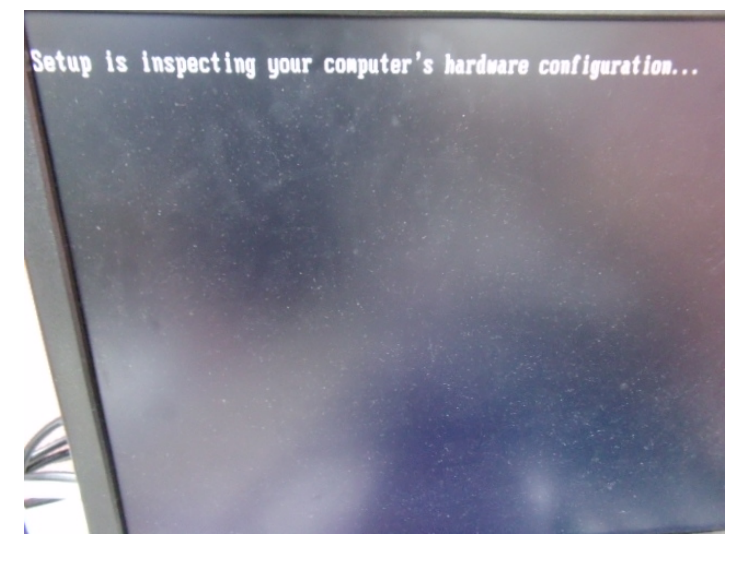

Appendix DAHCI Setting D-4

Step 7: Press "F6"

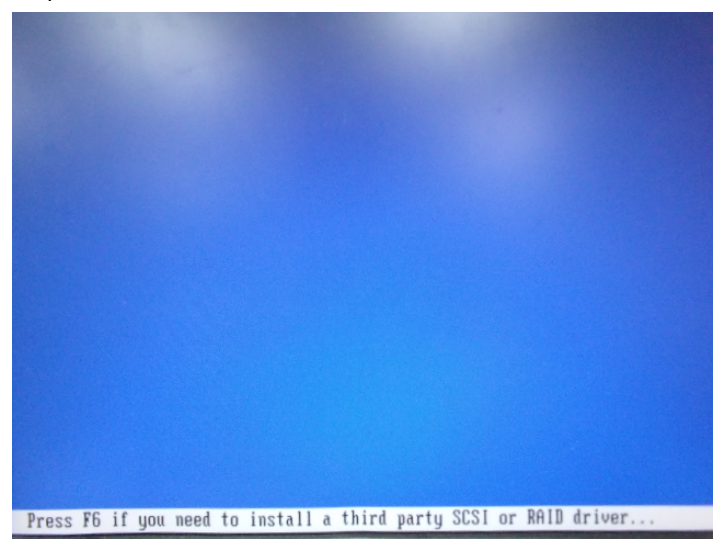

Step 8: Choose "S"

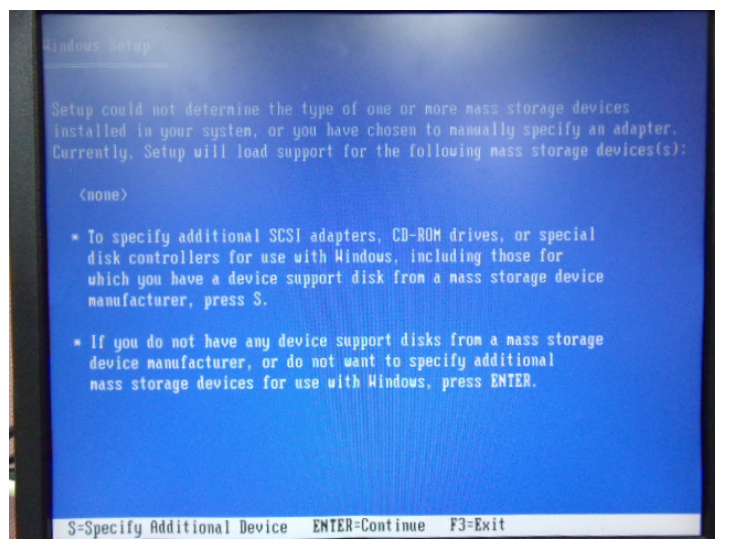

# Step 9: Choose "Intel(R) 5 Series 6 Port SATA AHCI Controller"

|                        |                                                   | SI Adapter for use with F<br>ded by an adapter manufac |              |
|------------------------|---------------------------------------------------|--------------------------------------------------------|--------------|
| Select th<br>to return | e SCSI Adapter you want<br>to the previous screen | from the following list,                               | or press ESC |
| stal(D) (              | Sanias & Bant SOTO OUP                            | Controllor                                             |              |
| Intel(R)               | Series 6 Port SATA AHC                            | Controller                                             |              |
| Intel(R)               | SB2 SATA RAID Controlle                           | , HNCI CONTROLLER                                      |              |
|                        |                                                   |                                                        |              |
|                        |                                                   |                                                        |              |
|                        |                                                   |                                                        |              |

Step 10: It will show the model number you select and then press "ENTER"

| Aindous Setup                                                                                                    |
|----------------------------------------------------------------------------------------------------|
| Setup will load support for the following mass storage device(s):                                                                                                    |
| Intel(R) 5 Series 6 Port SATA AHCI Controller                                                                                                    |
| * To specify additional SCSI adapters, CD-ROM drives, or special<br>disk controllers for use with Windows, including those for<br>which you have a device support disk from a mass storage device<br>manufacturer, press S. |
| <ul> <li>If you do not have any device support disks from a mass storage<br/>device manufacturer, or do not want to specify additional<br/>mass storage devices for use with Windows, press ENTER.</li> </ul>               |
|                                                                                                    |
|                                                                                                    |
| S=Specify Additional Device ENTER=Continue F3=Exit                                                                                                    |

Appendix D AHCI Setting D-6

# Step 11: Setup is loading files

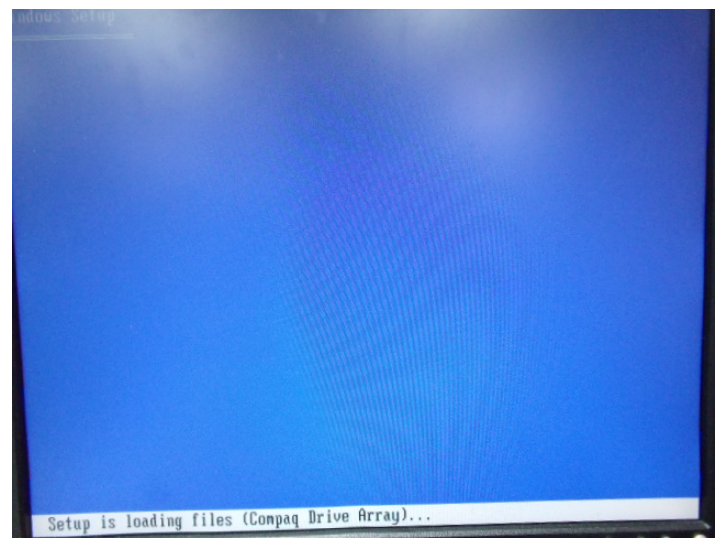